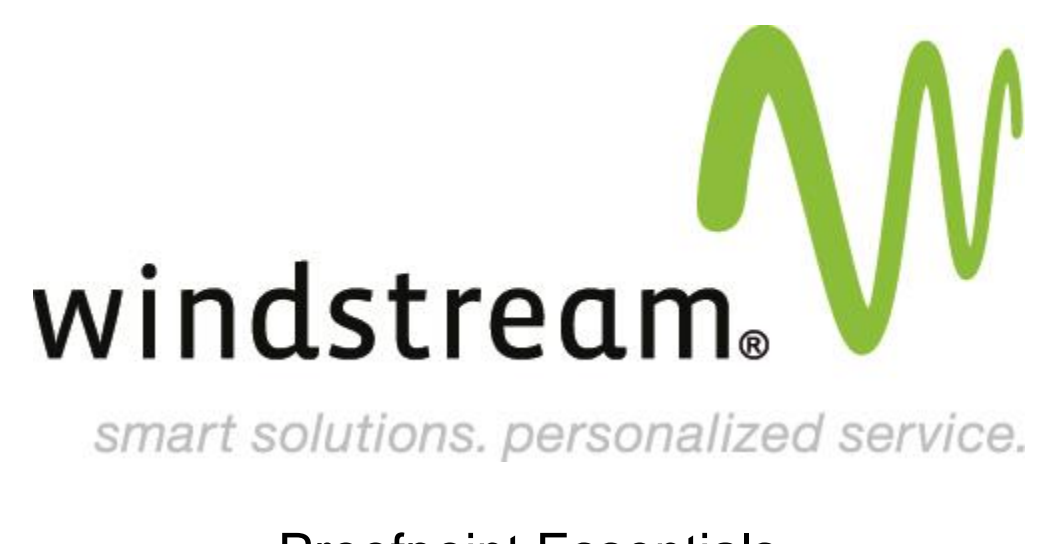

**Proofpoint Essentials** 

Reset Admin Password

Excel Micro, Incorporated - Proofpoint Essentials: Reset Admin Password

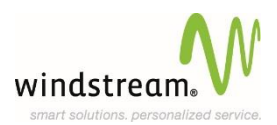

## **Reset Admin Password**

To change your password, perform the following steps:

- Log into the Interface Console https://us1.proofpointessentials.com by clicking a link in the Spam Quarantine Summary.
- Navigate to User & Groups > Users . Then edit your account from the user list.
- The Profile screen is displayed.

| rofile Aliases Spam Settings Digests Group: | s Filters Emergency Inbox |
|---------------------------------------------|---------------------------|
| ISER PROFILE                                |                           |
| First name                                  | John                      |
| Surname                                     | Smith                     |
| Email Address                               | jsmith@demoreseller.com   |
| Mobile number                               |                           |
| User Privileges                             | Channel Admin 🔹           |
| Opt out of Admin & Customer Notifications   | No                        |
| Password                                    |                           |
| Retype password                             |                           |

- Enter a new password in the **Password** and **Retype Password** fields.
- Click Save.
- Your password is set. You must use this password the next time you log in to the Interface Console.

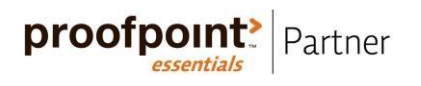